## 🐒 🎉 HYBRID - AUKTION 🐒 🏌

| How do I bid online at a hybrid auction?    Step 1 Register at:<br>https://bid.trakehner.auction/register   Image: Step 1 Register at:<br>https://bid.trakehner.auction/register   Image: Step 1 Home   All suctions Heip   About Contact   REGISTER AS A BIDDER |                                                                                                    | Step 2                                                      | To bid, you need to log in to the auction platform with<br>the password you have chosen:<br>https://bid.trakehner.auction/live                                                                  |                               |                                         |                                                           |  |
|----------------------------------------------------------------------------------------------------|----------------------------------------------------------------------------------------------------|-------------------------------------------------------------|----------------------------------------------------------------------------------------------------|-------------------------------|-----------------------------------------|-----------------------------------------------------------|--|
|                                                                                                    |                                                                                                    | You can now<br>tioneer and<br>bid, you mus<br>bidding field | EN • Sign in Register<br>follow the action live, on the screen you can see both the auc-<br>the current lot in the bidding process. If you want to place a<br>t first unlock the<br>by clicking |                               |                                         |                                                           |  |
| Please complete the form below to finalize your registra<br>account will be reviewed by aution management. After<br>you are ready to bid online!<br>~ time!                                                                                                    | tern as a bidder for the section. After this step, your<br>your account is approved you will receive an email and<br>"Molete phone | on the small                                                | lock:                                                                                                    | •                             |                                         | 866 476,500<br>966 476,000<br>966 477500                  |  |
| * Figer name<br>Company terms                                                                                                    | *Latinane                                                                                                    | Following th                                                | Following that a box will                                                                                                    |                               | d (Germany)<br>d                        | €15,000<br>€12,500<br>€10,000                             |  |
| 1 Display name                                                                                                    | * Dans of SHDs Geneties<br>20-06-2023                                                                                              | open in whic<br>to agree to t<br>conditions:                | ch you have<br>the terms and                                                                                                    | View all bid                  | View all bids                           |                                                           |  |
| Lingish ~                                                                                                    | * Generity of residence                                                                                                    | Auction co                                                  | onditions                                                                                                    | ×                             |                                         |                                                           |  |
| * Portal code * Ota<br>* Deta<br>©" Auction silents                                                                                                    |                                                                                                    | By placing a                                                | ng a bid you agree to the <u>Austion conditions</u><br>of Scheckemoeikle Online<br>Cancel Contom                                                                                                |                               | Now you ca<br>the auction<br>We wish yo | n participate in<br>and actively bid.<br>u every success! |  |
| Terms                                                                                                    | within and samewards policy.                                                                                                    | lf you have p<br>to see if it is                            | placed a bid, yo<br>the current hig                                                                                                    | u will see it or<br>hest bid. | n your screen                           | and you will be able                                      |  |

Your registration will then be checked and confirmed by the Trakehner auction team. You will receive an email to activate your personal account shortly.

Now all you have to do is click on the activation link and you're good to go! Your account is now activated and you will have access to all the information of the collection.

As the highest bidder at the end of the auction, you will step 3 receive a confirmation email and will be contacted by the Trakehner auction team!

Would you like to test and try out the Trakehner bidding system without obligation? Then you have the chance to try out online bidding and bid on virtual test foals as part of a trial campaign from 15.-19.07.